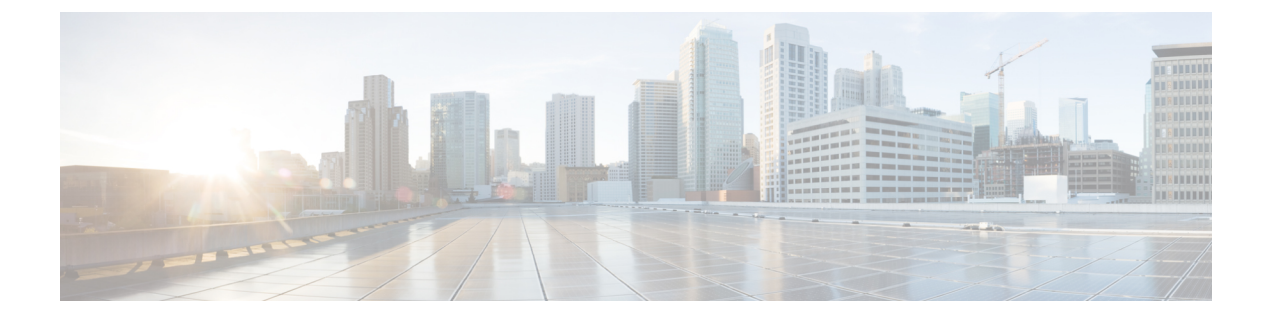

# **Configuring Local Policies**

- Finding Feature Information, page 1
- Restrictions for Configuring Local Policies, page 1
- Information About Configuring Local Policies, page 2
- How to Configure Local Policies, page 3
- Monitoring Local Policies, page 12
- Examples: Local Policies Configuration, page 13
- Additional References for Configuring Local Policies, page 14
- Feature History for Performing Local Policies Configuration, page 15

# **Finding Feature Information**

Your software release may not support all the features documented in this module. For the latest caveats and feature information, see Bug Search Tool and the release notes for your platform and software release. To find information about the features documented in this module, and to see a list of the releases in which each feature is supported, see the feature information table at the end of this module.

Use Cisco Feature Navigator to find information about platform support and Cisco software image support. To access Cisco Feature Navigator, go to http://www.cisco.com/go/cfn. An account on Cisco.com is not required.

# **Restrictions for Configuring Local Policies**

The policy map attributes supported on the controller are QoS, VLAN, session timeout, and ACL.

#### **Related Topics**

Creating a Parameter Map (CLI), on page 5 Creating a Class Map (CLI), on page 6 Creating a Policy Map (CLI), on page 7 Applying a Local Policy for a Device on a WLAN (CLI), on page 8 Information About Configuring Local Policies, on page 2

Creating a Service Template (GUI), on page 9 Creating a Policy Map (GUI), on page 10 Applying Local Policies to WLAN (GUI), on page 11 Information About Configuring Local Policies, on page 2

## **Information About Configuring Local Policies**

Local policies can profile devices based on HTTP and DHCP to identify the end devices on the network. Users can configure device-based policies and enforce the policies per user or per device policy on the network.

Local policies allow profiling of mobile devices and basic onboarding of the profiled devices to a specific VLAN. They also assign ACL and QoS or configure session timeouts.

You can configure local policies as two separate components:

- Defining policy attributes as service templates specific to clients joining the network and applying policy match criteria.
- Applying match criteria to the policy.

The following policy match attributes are used for configuring local policies:

- Device—Defines the type of device. Windows-based computer, Smart phone, Apple devices such as iPad and iPhone.
- Username—Defines the username of the user.
- User role—Defines the user type or the user group the user belongs to, such as a student or employee.
- MAC—Defines the mac-address of the end point.
- MAC OUI-Defines the mac-address OUI.

Once the controller has a match corresponding to these parameters per end point, the policy can be added. Policy enforcement allows basic device on-boarding of mobile devices based on the following session attributes:

- VLAN
- OoS
- ACL
- Session timeout

You can configure these policies and enforce end points with specified policies. The wireless clients are profiled based on MAC OUI, DHCP, and HTTP user agent (valid Internet is required for successful HTTP profiling). The controller uses these attributes and predefined classification profiles to identify devices.

#### **Replacing Default Profile Text File**

If a new device is not classified, contact the Cisco support team with the device MAC address. The Cisco support team will provide a new **dc\_default\_profile.txt** file with the MAC address included in the file. You need to replace the **dc\_default\_profile.txt** file with the earlier file. Follow these steps to change the **dc\_default\_profile.txt** file:

1 Stop device classifier by entering this command:

#### controller(config)# no device classifier

- 2 Copy the file by entering this command: controller# device classifier profile location *filepath*
- **3** Start the device classifier by entering this command: controller(config)# device classifier

#### Disabling session monitor on trunk ports

On uplink trunk ports, you should not create any session monitoring. By default, session monitoring is enabled. You should disable session monitoring.

- 1 Enter into global configuration mode by entering this command: controller# configure terminal
- 2 Enter into interface configuration mode by entering this command: controller(config)# interface interface-id
- 3 Disable session monitoring by entering this command: controller(config-if)# no access-session monitor

#### **Related Topics**

Creating a Parameter Map (CLI), on page 5 Creating a Class Map (CLI), on page 6 Creating a Policy Map (CLI), on page 7 Applying a Local Policy for a Device on a WLAN (CLI), on page 8 Restrictions for Configuring Local Policies, on page 1 Monitoring Local Policies, on page 12 Examples: Local Policies Configuration, on page 13 Creating a Service Template (GUI), on page 9 Creating a Policy Map (GUI), on page 10 Applying Local Policies to WLAN (GUI), on page 11 Restrictions for Configuring Local Policies, on page 1 Monitoring Local Policies, on page 12 Examples: Local Policies, on page 12

## **How to Configure Local Policies**

## **Configuring Local Policies (CLI)**

To configure local policies, complete these procedures:

- 1 Create a service template.
- 2 Create a parameter map.
- **3** Create a policy map.
- 4 Apply a local policy on a WLAN.

## Creating a Service Template (CLI)

#### **DETAILED STEPS**

|        | Command or Action                                                                                                    | Purpose                                                                                           |
|--------|----------------------------------------------------------------------------------------------------|---------------------------------------------------------------------------------------------------|
| Step 1 | configure terminal                                                                                                    | Enters global configuration mode.                                                                 |
|        | <b>Example:</b><br>ControllerDevice# <b>configure terminal</b>                                                                 |                                                                                                   |
| Step 2 | service-template service-template-name                                                                                         | Enters service template configuration mode.                                                       |
|        | Example:                                                                                                    |                                                                                                   |
|        | ControllerDevice(config)# <b>service-template</b><br><b>cisco-phone-template</b><br>ControllerDevice(config-service-template)# |                                                                                                   |
| Step 3 | access-group acl_list                                                                                                    | Specifies the access list to be applied.                                                          |
|        | Example:                                                                                                    |                                                                                                   |
|        | ControllerDevice(config-service-template)# access-group foo-acl                                                                |                                                                                                   |
| Step 4 | vlan vlan_id                                                                                                    | Specifies VLAN ID. You can specify a value from 1 to 4094.                                        |
|        | Example:                                                                                                    |                                                                                                   |
|        | ControllerDevice(config-service-template)# vlan 100                                                                            |                                                                                                   |
| Step 5 | absolute-timer seconds                                                                                                    | Specifies session timeout value for service template.<br>You can specify a value from 1 to 65535. |
|        | Example:                                                                                                    |                                                                                                   |
|        | ControllerDevice(config-service-template)# absolute-timer 20                                                                   |                                                                                                   |
| Step 6 | <pre>service-policy qos {input   output}</pre>                                                                                 | Configures QoS policies for the client.                                                           |
|        | Example:                                                                                                    |                                                                                                   |
|        | ControllerDevice(config-service-template)# service-policy qos input foo-qos                                                    |                                                                                                   |
| Step 7 | end                                                                                                    | Returns to privileged EXEC mode. Alternatively,                                                   |
|        | <b>Example:</b><br>ControllerDevice(config)# <b>end</b>                                                                        | mode.                                                                                             |

### **Creating a Parameter Map (CLI)**

Parameter map is preferred to use than class map.

#### **DETAILED STEPS**

|        | Command or Action                                                                                                    | Purpose                                            |
|--------|----------------------------------------------------------------------------------------------------|----------------------------------------------------|
| Step 1 | configure terminal                                                                                                    | Enters global configuration mode.                  |
|        | <b>Example:</b><br>ControllerDevice# <b>configure terminal</b>                                                                                                   |                                                    |
| Step 2 | parameter-map type subscriber attribute-to-service<br>parameter-map-name                                                                                         | Specifies the parameter map type and name.         |
|        | Example:                                                                                                    |                                                    |
|        | ControllerDevice(config)# parameter-map type subscriber<br>attribute-to-service Aironet-Policy-para                                                              |                                                    |
| Step 3 | <pre>map-index map { device-type   mac-address   oui   user-role   username} {eq   not-eq   regex filter-name }</pre>                                            | Specifies parameter map attribute filter criteria. |
|        | Example:                                                                                                    |                                                    |
|        | ControllerDevice(config-parameter-map-filter)# <b>10 map</b><br><b>device-type eq "WindowsXP-Workstation"</b>                                                    |                                                    |
| Step 4 | service-template service-template-name                                                                                                    | Enters service template configuration mode.        |
|        | Example:                                                                                                    |                                                    |
|        | ControllerDevice(config-parameter-map-filter-submode)#<br><b>service-template cisco-phone-template</b><br>ControllerDevice(config-parameter-map-filter-submode)# |                                                    |
| Step 5 | end                                                                                                    | Returns to privileged EXEC mode.                   |
|        | Example:<br>ControllerDevice(config)# end                                                                                                    | global configuration mode.                         |

#### **Related Topics**

Information About Configuring Local Policies, on page 2 Restrictions for Configuring Local Policies, on page 1 Monitoring Local Policies, on page 12 Examples: Local Policies Configuration, on page 13

### **Creating a Class Map (CLI)**

#### **DETAILED STEPS**

|        | Command or Action                                                                               | Purpose                                                                                                    |
|--------|-------------------------------------------------------------------------------------------------|----------------------------------------------------------------------------------------------------|
| Step 1 | configure terminal                                                                              | Enters global configuration mode.                                                                                   |
|        | <b>Example:</b><br>ControllerDevice# <b>configure terminal</b>                                  |                                                                                                    |
| Step 2 | class-map type control subscriber <i>class-map-name</i> { match-all   match-any   match-first } | Specifies the class map type and name.                                                                              |
|        | Example:                                                                                        |                                                                                                    |
|        | ControllerDevice(config)# class-map type control<br>subscriber CLASS_AC_1 match-all             |                                                                                                    |
| Step 3 | <b>match</b> {device-type   mac-address   oui   username   userrole}<br>filter-type-name        | Specifies class map attribute filter criteria.                                                                      |
|        | Example:                                                                                        |                                                                                                    |
|        | ControllerDevice(config-class-map)# match device-type<br>Cisco-IP-Phone-7961                    |                                                                                                    |
| Step 4 | end<br>Example:                                                                                 | Returns to privileged EXEC mode. Alternatively, you can also press <b>Ctrl-Z</b> to exit global configuration mode. |
|        | ControllerDevice(config)# end                                                                   |                                                                                                    |

#### **Related Topics**

Information About Configuring Local Policies, on page 2 Restrictions for Configuring Local Policies, on page 1 Monitoring Local Policies, on page 12

Examples: Local Policies Configuration, on page 13

## Creating a Policy Map (CLI)

#### **DETAILED STEPS**

|        | Command or Action                                                                                       | Purpose                                                                                                    |
|--------|----------------------------------------------------------------------------------------------------|----------------------------------------------------------------------------------------------------|
| Step 1 | configure terminal                                                                                      | Enters global configuration mode.                                                                                                    |
|        | <b>Example:</b><br>ControllerDevice# <b>configure terminal</b>                                          |                                                                                                    |
| Step 2 | policy-map type control subscriber policy-map-name                                                      | Specifies the policy map type.                                                                                                    |
|        | Example:                                                                                                |                                                                                                    |
|        | ControllerDevice(config)# policy-map type control<br>subscriber Aironet-Policy                          |                                                                                                    |
| Step 3 | event identity-update {match-all   match-first}                                                         | Specifies match criteria to the policy map.                                                                                                    |
|        | Example:                                                                                                |                                                                                                    |
|        | ControllerDevice(config-policy-map)# event<br>identity-update match-all                                 |                                                                                                    |
| Step 4 | <pre>class_number class {class_map_name   always } {do-all   do-until-failure   do-until-success}</pre> | Configures the local profiling policy class map number and<br>specifies how to perform the action. The class map<br>configuration mode includes the following command |
|        | Example:                                                                                                | options:                                                                                                    |
|        | ControllerDevice(config-class-control-policymap)# 1 class local_policy1_class do-until-success          | • always—Executes without doing any matching but return success.                                                                                                    |
|        |                                                                                                    | • <b>do-all</b> —Executes all the actions.                                                                                                    |
|        |                                                                                                    | • <b>do-until-failure</b> —Execute all the actions until any match failure is encountered. This is the default value.                                                 |
|        |                                                                                                    | • <b>do-until-success</b> —Execute all the actions until any match success happens.                                                                                   |
| Step 5 | action-index map attribute-to-service table parameter-map-name                                          | Specifies parameter map table to be used.                                                                                                    |
|        | Example:                                                                                                |                                                                                                    |
|        | ControllerDevice(config-policy-map)# 10 map<br>attribute-to-service table Aironet-Policy-para           |                                                                                                    |
| Step 6 | end                                                                                                    | Returns to privileged EXEC mode. Alternatively, you can also press <b>Ctrl-Z</b> to exit global configuration mode.                                                   |
|        | Example:<br>ControllerDevice(config)# end                                                               |                                                                                                    |

#### **Related Topics**

Information About Configuring Local Policies, on page 2 Restrictions for Configuring Local Policies, on page 1 Monitoring Local Policies, on page 12 Examples: Local Policies Configuration, on page 13

### Applying a Local Policy for a Device on a WLAN (CLI)

#### **Before You Begin**

If the service policy contains any device type-based rules in the parameter map, ensure that the device classifier is already enabled.

#### **DETAILED STEPS**

|        | Command or Action                                                                                   | Purpose                                                              |
|--------|----------------------------------------------------------------------------------------------------|----------------------------------------------------------------------|
| Step 1 | configure terminal                                                                                  | Enters global configuration mode.                                    |
|        | <b>Example:</b><br>ControllerDevice# <b>configure terminal</b>                                      |                                                                      |
| Step 2 | wlan wlan-name                                                                                      | Enters WLAN configuration mode.                                      |
|        | Example:                                                                                            |                                                                      |
|        | ControllerDevice(config)# wlan wlan1                                                                |                                                                      |
| Step 3 | service-policy type control subscriber policymapname                                                | Applies local policy to WLAN.                                        |
|        | Example:<br>ControllerDevice(config-wlan)# service-policy type<br>control subscriber Aironet-Policy |                                                                      |
| Step 4 | profiling local http (optional)                                                                     | Enables only profiling of devices based on HTTP protocol (optional). |
|        | <pre>Example:<br/>ControllerDevice(config-wlan) # profiling local http</pre>                        |                                                                      |
| Step 5 | profiling radius http (optional)                                                                    | Enables profiling of devices on ISE (optional).                      |
|        | <b>Example:</b><br>ControllerDevice(config-wlan)# <b>profiling radius http</b>                      |                                                                      |
| Step 6 | no shutdown                                                                                         | Specifies not to shut down the WLAN.                                 |
|        | <b>Example:</b><br>ControllerDevice(config-wlan)# <b>no shutdown</b>                                |                                                                      |

|        | Command or Action                                     | Purpose                                                                                         |
|--------|-------------------------------------------------------|-------------------------------------------------------------------------------------------------|
| Step 7 | end                                                   | Returns to privileged EXEC mode. Alternatively, you can also press <b>Ctrl-Z</b> to exit global |
|        | <pre>Example:<br/>ControllerDevice(config)# end</pre> | configuration mode.                                                                             |

#### **Related Topics**

Information About Configuring Local Policies, on page 2 Restrictions for Configuring Local Policies, on page 1 Monitoring Local Policies, on page 12 Examples: Local Policies Configuration, on page 13

## **Configuring Local Policies (GUI)**

To configure local policies, complete these procedures:

- 1 Create a service template.
- 2 Create a policy map.
- 3 Apply a local policy that you have created to a WLAN.

### Creating a Service Template (GUI)

**Step 1** Choose Configuration > Security > Local Policies > Service Template to open the Service Template page.

- **Step 2** Create a new template as follows:
  - a) Click New to open the Service Template > New page.
  - b) In the Service Template name text box, enter the new service template name.
  - c) In the VLAN ID text box, enter the VLAN identifier that has to be associated with the policy. The value ranges from 1 to 4094.
  - d) In the Session timeout text box, enter the maximum amount of time, in seconds, after which a client is forced to reauthenticate. The value ranges from 1 to 65535 seconds.
  - e) From the Access control list drop-down list, choose the access control list to be mapped to the policy.
  - f) From the Ingress QoS drop-down list, choose the ingress QoS policy to be applied.
  - g) From the Egress QoS drop-down list, choose the egress QoS policy to be applied.
  - h) Click **Apply** to save the configuration.
- **Step 3** Edit a service template as follows:
  - a) From the Service Template page, click the service template to open the Service Template > Edit page.
  - b) In the VLAN ID text box, enter the VLAN identifier that has to be associated with the policy. The value ranges from 1 to 4094.

- c) In the Session timeout text box, enter the maximum amount of time, in seconds, after which a client is forced to reauthenticate. The value ranges from 1 to 65535 seconds.
- d) From the Access control list drop-down list, choose the access control list to be mapped to the policy.
- e) From the Ingress QoS drop-down list, choose the ingress QoS policy to be applied.
- f) From the Egress QoS drop-down list, choose the egress QoS policy to be applied.
- g) Click Apply to save the configuration.
- **Step 4** Remove a service template as follows:
  - a) From the Service Template page, select the service template.
  - b) Click Remove.
  - c) Click Apply to save the configuration.

#### **Related Topics**

Information About Configuring Local Policies, on page 2 Restrictions for Configuring Local Policies, on page 1 Monitoring Local Policies, on page 12 Examples: Local Policies Configuration, on page 13

### **Creating a Policy Map (GUI)**

**Step 1** Choose Configuration > Security > Local Policies > Policy Map to open the Policy Map page.

- **Step 2** Create a new policy map as follows:
  - a) Click New to open the Policy Map > New page.
  - b) In the Policy Map name text box, enter the new policy map name.
  - c) Click Add to open the Match Criteria area.
  - d) From the Device Type drop-down list, choose the device type. The match criteria for the device type can be eq, not-eq, or regex with respect to the device type you are choosing.
  - e) From the User Role drop-down list, select the match criteria as eq, not-eq, or regex and enter the user type or user group of the user, for example, student, teacher, and so on.
  - f) From the Service Template drop-down list, choose the service template to be mapped to the policy.
  - g) Click Add. The match criteria is added to the Match Criteria Lists.
  - h) In the Match Criteria Lists area, click Add to add the match criteria to the policy.
  - i) Click Apply to save the configuration.
- **Step 3** Edit a policy map as follows:
  - a) In the **Policy Map** page, select the policy map that you want to edit, and click **Edit** to open the **Policy Map** > **Edit** page.
  - b) In the Match Criteria area, choose the device type from the Device Type drop-down list. The match criteria for the device type can be eq, not-eq, or regex with respect to the device type you are choosing.
  - c) In the Match Criteria area, choose the user role from the User Role drop-down list. Select the match criteria as eq, not-eq, or regex and enter the user type or user group of the user

- d) From the Service Template drop-down list, choose the service template to be mapped to the policy.
- e) Click Ok to save the configuration or Cancel to discard the configuration.
- f) Click Add to add more match criteria based on device type, user role, and service template to the policy.
- g) In the Match Criteria Lists area, select the match criteria and click **Move to** to move the match criteria with respect to a value entered in the row text box.
- h) Select the match criteria and click Move up to move the match criteria up in the list.
- i) Select the match criteria and click Move down to move the match criteria down in the list.
- j) Select the match criteria and click Remove to remove the match criteria from the policy map list.
- k) Click **Apply** to save the configuration.
- Remove a policy map as follows:

Step 4

- a) From the Policy Map page, select the policy map.
- b) Click Remove.
- c) Click Apply to save the configuration.

#### **Related Topics**

Information About Configuring Local Policies, on page 2 Restrictions for Configuring Local Policies, on page 1 Monitoring Local Policies, on page 12 Examples: Local Policies Configuration, on page 13

### **Applying Local Policies to WLAN (GUI)**

| Step 1 | Choose Configuration > Wireless > WLAN to open the WLANs page.                                          |
|--------|----------------------------------------------------------------------------------------------------|
| Step 2 | Click the corresponding WLAN profile. The WLANs > Edit page is displayed.                               |
| Step 3 | Click the <b>Policy-Mapping</b> tab.                                                                    |
| Step 4 | Check the Device Classification check box to enable classification based on device type.                |
| Step 5 | From the Local Subscriber Policy drop-down list, choose the policy that has to be applied for the WLAN. |
| Step 6 | Select Local HTTP Profiling to enable profiling on devices based on HTTP (optional).                    |
| Step 7 | Select Radius HTTP Profiling to enable profiling on devices based on RADIUS (optional).                 |
| Step 8 | Click Apply to save the configuration.                                                                  |
|        |                                                                                                    |

#### **Related Topics**

Information About Configuring Local Policies, on page 2

Restrictions for Configuring Local Policies, on page 1

Monitoring Local Policies, on page 12

Examples: Local Policies Configuration, on page 13

# **Monitoring Local Policies**

The following commands can be used to monitor local policies configured on the controller.

#### **Table 1: Monitoring Local Policies Command**

| Command                                     | Purpose                                                                                                    |
|---------------------------------------------|----------------------------------------------------------------------------------------------------|
| show access-session                         | Displays the summary of access session with<br>authorization status, method and domain for each<br>client or MAC address displayed. |
| show access-session cache                   | Displays the latest classification for the client.                                                                                  |
| show device classifier attached detail      | Displays the latest classification for the client based<br>on parameters such as Mac, DHCP, or HTTP.                                |
| show access-session mac mac-address details | Displays the policy mapped, service template used, and attributes for the client.                                                   |
| show access-session mac mac-address policy  | Displays the policy mapped, service template used, and attributes for the client.                                                   |
|                                             | In addition, you can view the <b>Resultant Policy</b> that displays the following information:                                      |
|                                             | • The final attributes applied to the session when the session has locally configured attributes.                                   |
|                                             | • Attributes applied from the server.                                                                                               |

#### **Related Topics**

- Creating a Parameter Map (CLI), on page 5
- Creating a Class Map (CLI), on page 6
- Creating a Policy Map (CLI), on page 7
- Applying a Local Policy for a Device on a WLAN (CLI), on page 8
- Information About Configuring Local Policies, on page 2
- Creating a Service Template (GUI), on page 9
- Creating a Policy Map (GUI), on page 10
- Applying Local Policies to WLAN (GUI), on page 11
- Information About Configuring Local Policies, on page 2

## **Examples: Local Policies Configuration**

This example shows how to create service template:

```
ControllerDevice(config)# service-template test3
ControllerDevice(config-service-template)# access-group josephacl
ControllerDevice(config-service-template)# vlan 137
ControllerDevice(config-service-template)# absolute-timer 500
ControllerDevice(config-service-template)# service-policy qos input qosingress
ControllerDevice(config-service-template)# end
```

This example shows how to create parameter map:

```
ControllerDevice(config)# parameter-map type subscriber attribute-to-service apple-tsim-param
ControllerDevice(config-parameter-map)# 1 map device-type eq "Apple-Device"
ControllerDevice(config-parameter-map)# 1 service-template test1
ControllerDevice(config-parameter-map)# 2 map device-type eq "Apple-Ipad"
ControllerDevice(config-parameter-map)# 1 service-template test2
ControllerDevice(config-parameter-map)# 3 map device-type eq "Android"
ControllerDevice(config-parameter-map)# 1 service-template test3
ControllerDevice(config-parameter-map)# 1 service-template test3
ControllerDevice(config-parameter-map)# 1 service-template test3
```

This example shows how to create policy map:

```
ControllerDevice(config) # policy-map type control subscriber apple-tsim
ControllerDevice(config-policy-map) # event identity-update match-all
ControllerDevice(config-policy-map) # 1 class always do-until-failure
ControllerDevice(config-policy-map) # 1 map attribute-to-service table apple-tsim-param
ControllerDevice(config-policy-map) # end
```

This example shows how to apply policy to a device on a WLAN:

```
ControllerDevice(config)# wlan wlan1
ControllerDevice(config-wlan)# client vlan VLAN0054
ControllerDevice(config-wlan)# profiling local http
ControllerDevice(config-wlan)# service-policy type control subscriber apple-tsim
ControllerDevice(config-wlan)# no shutdown
ControllerDevice# end
```

#### **Related Topics**

Creating a Parameter Map (CLI), on page 5

Creating a Class Map (CLI), on page 6

Creating a Policy Map (CLI), on page 7

Applying a Local Policy for a Device on a WLAN (CLI), on page 8

Information About Configuring Local Policies, on page 2

Creating a Service Template (GUI), on page 9

Creating a Policy Map (GUI), on page 10

Applying Local Policies to WLAN (GUI), on page 11

Information About Configuring Local Policies, on page 2

# **Additional References for Configuring Local Policies**

#### **Related Documents**

| Related Topic     | Document Title                                                                        |
|-------------------|---------------------------------------------------------------------------------------|
| Security commands | Security Command Reference Guide, Cisco IOS XE<br>Release 3SE (Cisco WLC 5700 Series) |

#### **Standards and RFCs**

| Standard/RFC | Title |
|--------------|-------|
| None         |       |

#### MIBs

| МІВ                                  | MIBs Link                                                                                                    |
|--------------------------------------|----------------------------------------------------------------------------------------------------|
| All supported MIBs for this release. | To locate and download MIBs for selected platforms,<br>Cisco IOS releases, and feature sets, use Cisco MIB<br>Locator found at the following URL:<br>http://www.cisco.com/go/mibs |

#### **Technical Assistance**

| Description                                                                                                    | Link                         |
|----------------------------------------------------------------------------------------------------|------------------------------|
| The Cisco Support website provides extensive online<br>resources, including documentation and tools for<br>troubleshooting and resolving technical issues with<br>Cisco products and technologies.                                                                      | http://www.cisco.com/support |
| To receive security and technical information about<br>your products, you can subscribe to various services,<br>such as the Product Alert Tool (accessed from Field<br>Notices), the Cisco Technical Services Newsletter,<br>and Really Simple Syndication (RSS) Feeds. |                              |
| Access to most tools on the Cisco Support website requires a Cisco.com user ID and password.                                                                                                    |                              |

# **Feature History for Performing Local Policies Configuration**

| Release         | Feature Information          |
|-----------------|------------------------------|
| Cisco IOS XE 3E | This feature was introduced. |